## 臺北市單一身分驗證帳號使用說明

一、 臺北市單一身分驗證服務系統網址:<u>https://ldap.tp.edu.tw</u>

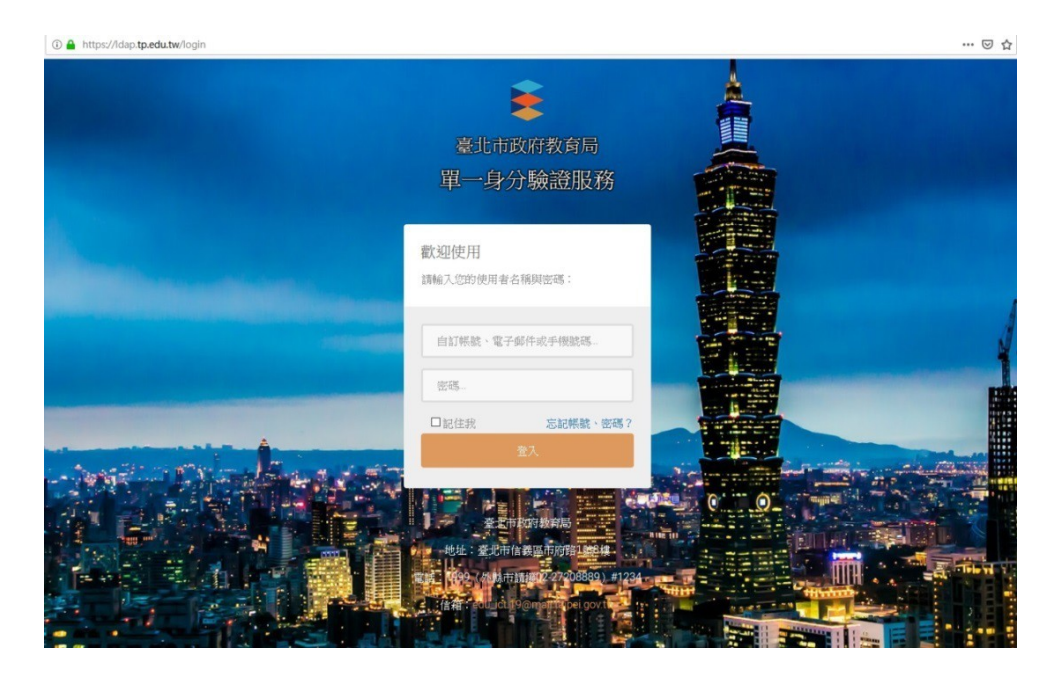

二、 臺北市單一身分驗證服務系統 (https://ldap.tp.edu.tw) 完成介接服務系統 項目:

- 1. 教育雲服務 (https://cloud.edu.tw)
- 2. 國小校務行政系統 (https://eschool.tp.edu.tw)
- 3. 國中校務行政系統 (https://school.tp.edu.tw)
- 4. 高中校務行政系統 (https://sschool.tp.edu.tw)
- 5. 酷課雲 (https://cooc.tp.edu.tw)
- 6. 教師在職研習網 (https://insc.tp.edu.tw)
- 7. 益教網 (http://etweb.tp.edu.tw)
- 8. 數學補救教學網 (http://mathup.tp.edu.tw)
- 9. 國語補救教學網 (http://chinese-up.tp.edu.tw)
- 10. 酷學習 (http://cooc.nhps.tp.edu.tw)
- 11. 國小精進教學網 (<u>http://tten.tp.edu.tw</u>)
- 12. 高中課程與教學發展工作圈 (http://eduwork.tp.edu.tw)

三、臺北市單一身分驗證服務系統圖示 只要看到這個圖示,都可臺北市單一身分驗證登入。

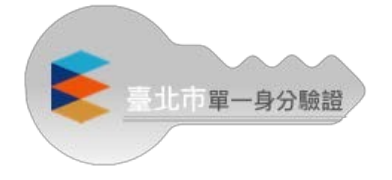

四、 個資授權管理:

登入提供介接服務的網站,會出現個資授權頁面,點選同意即可登入服務,同時也會納入授權管理。

| 授權請求                |          |         |     |  |
|---------------------|----------|---------|-----|--|
| <b>益教網</b> 請求您授權以便有 | 取您的個人資訊  | •       |     |  |
| 授權內容如下:             |          |         |     |  |
| • 想要取得您的識別          | 代號、姓名、電子 | 郵件、手機號碼 | 等資訊 |  |
|                     | 同意       | 不同意     |     |  |
|                     |          |         |     |  |

| 已授權之專案        |      |      |
|---------------|------|------|
| 專案名稱          | 授權範圍 |      |
| 康軒電子書(去光碟化)專案 | user | 移除授權 |
| 益教網           | user | 移除授權 |
| 臺北市教師在職研習網    | idno | 移除授權 |
|               |      |      |

如要刪除個資授權,可以點選移除授權

## 臺北市單一身份驗證服務 <u>https://ldap.tp.edu.tw/login</u>

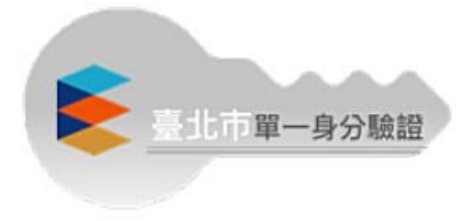

111.02.16

| 臺北市政府教育局               | 第一次啟用                                          |
|------------------------|------------------------------------------------|
| 單一身分驗證服務               | 〖學生帳號〗:yudah 學號<br>〖預設密碼〗:身份證字號後 6 碼           |
| 歡迎使用<br>請輸入您的使用者名稱與密碼: | 〖教師帳號〗: yudah 身分證字號數字 9 碼<br>〖預設密碼〗:身份證字號後 6 碼 |
| 自訂帳號、電子郵件或手機號碼         | 註:啟用後請用新密碼登入                                   |
| 密碼                     |                                                |
| □ 記住我 忘記帳號、密碼?         |                                                |
| 登入                     |                                                |
| G 😯 Y 🖸 😩              |                                                |

◎◎◎ 注意已無手機號碼登入功能

.

註:帳號如有問題請洽資訊中心許牧群先生。

•